# **Utilisation du CD-Rom**

## **INSTALLER LE CD-ROM**

**Sur PC** : Insérer le disque dans votre lecteur : l'installation se lance automatiquement. Si ce n'est pas le cas, aller dans le « Poste de travail » (menu « Démarrer »), cliquer sur le fichier « Resoudre\_des\_ problemes\_CE1\_PC.exe » et suivre les étapes d'installation jusqu'à la fin. Une icone s'affiche alors sur le « Bureau » : double cliquer dessus pour lancer le CD.

**Sur Mac** : Insérer le disque dans votre lecteur et double cliquer sur l'icône pour l'ouvrir. Double cliquer sur « Resoudre\_des\_problemes\_CE1\_MAC.dmg » puis glisser l'application dans le dossier « Applications ». Aller dans le dossier « Applications » et double cliquer sur « Resoudre\_des\_problemes\_CM1\_Retz ».

L'insertion du CD n'est plus nécessaire une fois l'application installée sur l'ordinateur (PC et Mac).

## **NAVIGUER DANS LE CD-ROM**

### • Accueil

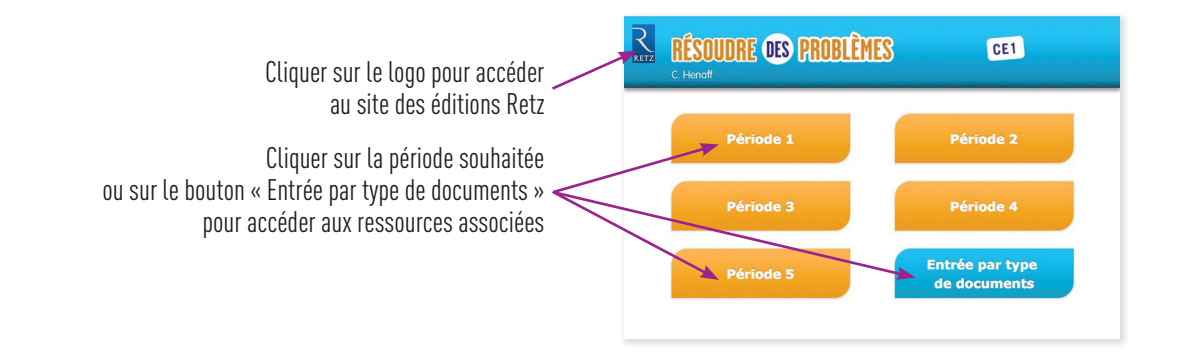

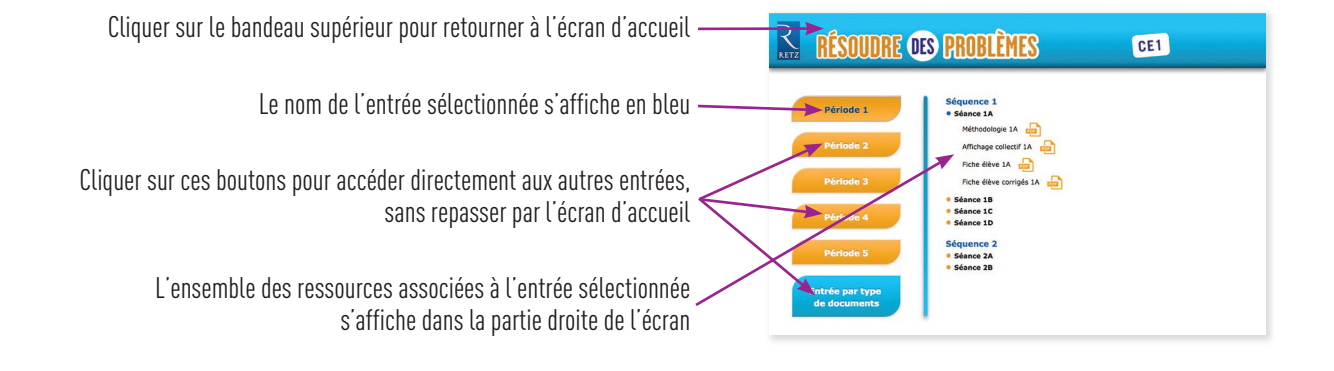

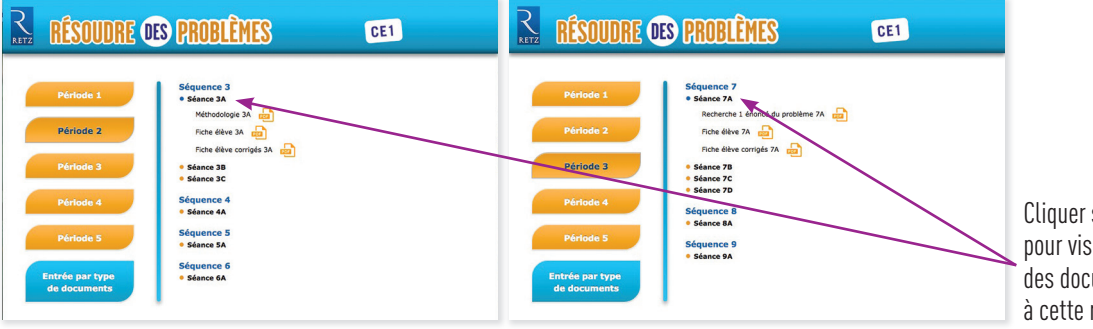

Cliquer sur les lignes en gras pour visualiser les noms des documents associés à cette rubrique

### I. Afficher les fichiers PDF

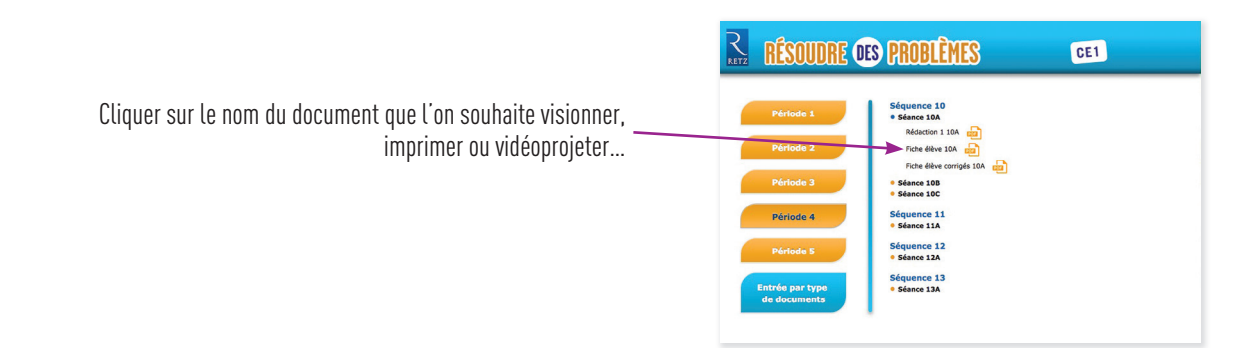

... le document s'affiche dans une nouvelle fenêtre :

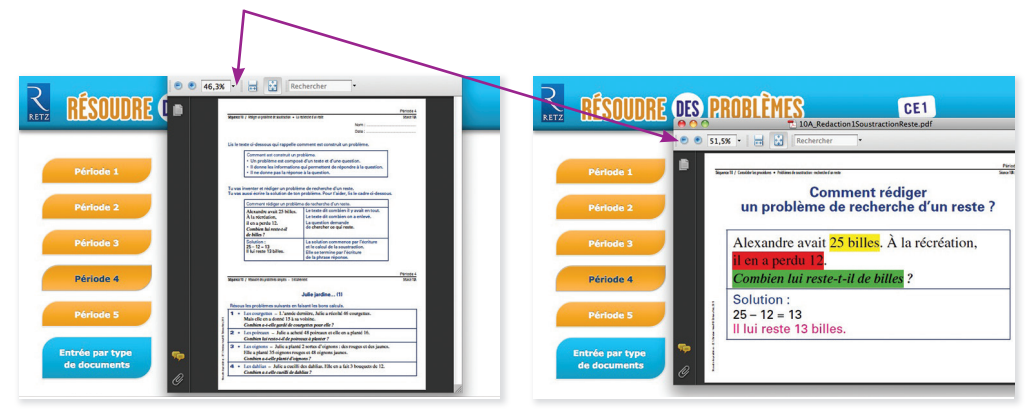

Le logiciel automatiquement utilisé pour cet affichage (Adobe Reader, Aperçu...) permet d'agir sur le document : zoom, rotation, impression...

Direction éditoriale : Sylvie Cuchin Édition : Anne Marty Correction : Gérard Tassi Création de la maquette : Sarbacane Réalisation (ouvrage et CD-Rom) : Françoise Nolibois Réalisation du sommaire interactif (CD-Rom) : STDI Illustration du clown : Louise Combal

N° de projet : 10202813 - Dépôt légal : janvier 2014 - N° d'impression : 311229 Achevé d'imprimer en France en janvier 2014 sur les presses de la Nouvelle Imprimerie Laballery

Les reproductions d'extraits de cette publication sont autorisées dans les conditions du contrat signé entre le ministère de l'Éducation nationale et le CFC (Centre d'exploitation du droit de copie). Dans ce cadre, il est important que vous déclariez au CFC les copies que vous réalisez, lorsque votre école est sollicitée pour l'enquête sur les photocopies de publications.

Au nom des auteurs et de notre maison, nous vous remercions d'avance.